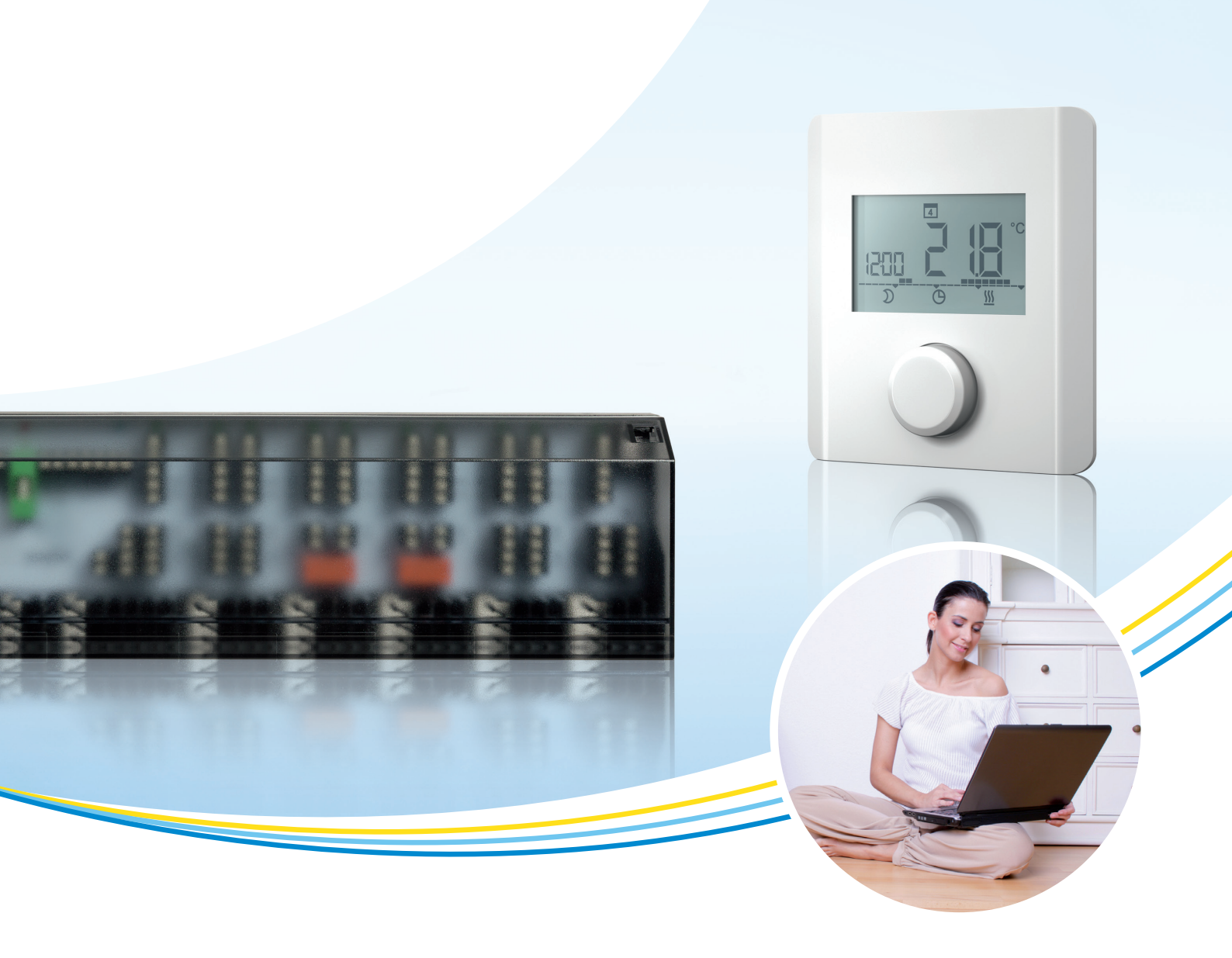

# Bedienungsanleitung

# **ECC Raumthermostat**

Elektronischer Raumthermostat für Heizen und Heizen/Kühlen mit Display TRA 410, TRA 421

P100015829 C

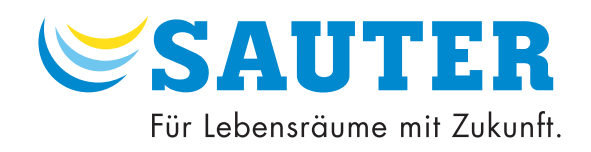

Inhalt

|   | 1  | neitshinweise       | 5                                              |    |  |  |
|---|----|---------------------|------------------------------------------------|----|--|--|
|   |    | 1.1                 | Bedeutung der aufgeführten Sicherheitshinweise | 5  |  |  |
| 2 |    | Allgemeine Hinweise |                                                |    |  |  |
|   |    | 2.1                 | Einleitung                                     | 6  |  |  |
|   |    | 2.2                 | Haftungsbeschränkung                           | 6  |  |  |
|   |    | 2.3                 | Bestimmungsgemässe Verwendung                  | 6  |  |  |
|   | 3  | Erstinb             | etriebnahme                                    | 7  |  |  |
|   |    | 3.1                 | Einstellung der Solltemperatur                 | 7  |  |  |
|   |    | 3.2                 | Einstellen der Uhrzeit und Datum               | 7  |  |  |
|   |    | 3.3                 | Einstellen des Wochenschaltprogramms           | 7  |  |  |
|   | 4  | Funktio             | onen – Einstellungen – Parametrieren           | 9  |  |  |
|   | 5  | Anschlusspläne 1    |                                                |    |  |  |
|   | 6  | 6 Massbild          |                                                |    |  |  |
|   | 7  | Übersio             | cht Display                                    | 11 |  |  |
|   | 8  | Funktio             | onsbeschreibung                                | 13 |  |  |
|   |    | 8.1                 | Beschreibung Betriebsarten 🏕                   | 14 |  |  |
|   |    | 8.2                 | Beschreibung Einstellwerte ändern 🚜            | 15 |  |  |
|   |    | 8.3                 | Beschreibung Service-Parameter bei TRA 421 🏠 💣 | 17 |  |  |
|   | 9  | Störungsbehebung    |                                                |    |  |  |
|   | 10 | ) Entsorç           | gung                                           | 20 |  |  |
|   | 11 | Reinigu             | ing                                            | 20 |  |  |
|   |    |                     |                                                |    |  |  |

#### Sicherheitshinweise

#### 1 Sicherheitshinweise

- Beachten Sie die in der Bedienungsanleitung aufgeführten Hinweise.
   Die Nichtbeachtung der Hinweise kann zu funktionalen Einschränkungen bis hin zu Schäden am Gerät führen.

Nichtbeachtung der Hinweise: Für Schäden, die durch die Nichtbeachtung der aufgeführten Hinweise entstehen, lehnt SAUTER jegliche Haftung ab.

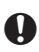

Das Öffnen des Gerätes ist nur von einer autorisierten Fachkraft im spannungsfreien Zustand zulässig. Das Gerät ist nur in technisch einwandfreiem Zustand zu verwenden.

Die in der Montagevorschrift angegebenen Umgebungsbedingungen sind einzuhalten.

#### 1.1 Bedeutung der aufgeführten Sicherheitshinweise

#### Zwingender Hinweis

Ein zwingender Hinweis beinhaltet wichtige, zu beachtende Informationen. Bei Nichtbeachtung können schwerwiegende Folgen auftreten.

(j) (j) @

0

Ω

#### Allgemeiner Hinweis

Ein allgemeiner Hinweis beinhaltet Informationen zum besseren Verständnis des beschriebenen Themas.

#### Weiterführender Hinweis

Dieser Hinweis beinhaltet einen Verweis auf eine externe Internet Seite.

Dieser Hinweis beinhaltet einen Verweis auf ein oder mehrere Dokumente mit weiterführenden Informationen zum vorliegenden Produkt.

#### **Allgemeine Hinweise**

#### 2 Allgemeine Hinweise

#### 2.1 Einleitung

Diese Bedienungsanleitung gibt wichtige Hinweise zum Umgang mit dem elektronischen Raumthermostat. Voraussetzung für sicheres Arbeiten ist die Einhaltung aller angegebenen Sicherheitshinweise und Handlungsanweisungen.

Die Bedienungsanleitung ist vor Beginn aller Arbeiten sorgfältig zu lesen!

Sie ist Produktbestandteil und muss vom Betreiber der Anlage jederzeit zugänglich aufbewahrt werden.

#### 2.2 Haftungsbeschränkung

Alle Angaben und Hinweise in dieser Anleitung sind unter Berücksichtigung der geltenden Normen und Vorschriften, des Standes der Technik sowie unserer langjährigen Erkenntnisse und Erfahrungen zusammengestellt.

Der Hersteller übernimmt keine Haftung für Schäden aufgrund:

- Nichtbeachtung der aufgeführten Sicherheitshinweise,
- Nichtbeachtung der Bedienungsanleitung,
- nicht bestimmungsgemässer Verwendung,
- Einsatz von nicht ausgebildetem Personal,
- eigenmächtiger Umbauten,
- technischen Veränderungen.

Im Übrigen gelten die im Liefervertrag vereinbarten Verpflichtungen, die "Allgemeinen Geschäftsbedingungen", die Lieferbedingungen des Herstellers sowie die zum Zeitpunkt des Vertragsabschlusses gültigen gesetzlichen Regelungen.

#### 2.3 Bestimmungsgemässe Verwendung

Der Raumthermostat steuert direkt oder über einen Regelverteiler angeschlossene thermische Stellantriebe in einem Einzelraumregelungssystem. Je nach Ausführung ist er für 24 V- oder 230 V-Komponenten geeignet.

Das Gerät dient je nach Ausführung:

- der ortsfesten Installation,
- der Erfassung der Ist-Temperatur (Raumtemperatur),
- der Einstellung der Soll-Temperatur,
- der Regelung der Ist-Temperatur durch Ansteuerung von Stellantrieben im Heiz- oder Heiz-/Kühlbetrieb in einem zugeordneten Bereich,
- dem Anschluss eines externen Sensors.

Jegliche andere Verwendung, Änderungen und Umbauten sind ausdrücklich untersagt und führen zu Gefahren, für die SAUTER nicht haftet.

#### Erstinbetriebnahme

#### 3 Erstinbetriebnahme

#### 3.1 Einstellung der Solltemperatur

Durch Drehen des Drehknopfes nach rechts oder links wird die Soll-Temperatur eingestellt.

- 1. Drehen Sie den Drehknopf nach links.
- Die Temperatur wird gesenkt.

#### oder

- 1. Drehen Sie den Drehknopf nach rechts.
- Die Temperatur wird erhöht.

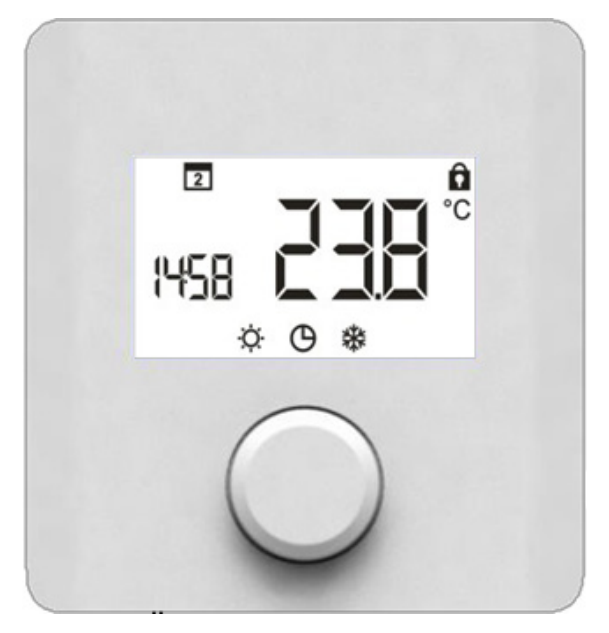

Abb.1 Frontansicht TRT 410, 421

#### 3.2 Einstellen der Uhrzeit und Datum

- 1. Einmal auf den Drehknopf drücken,
- 2. Einmal den Drehknopf nach rechts drehen bis zur Einstellungsebene 🦽 ,
- 3. Erneut drücken, um in die Einstellwerte zu kommen,
- 4. Drehen bis zum Erreichen der Anzeige
- 5. Drücken C Anzeige Stunden blinkt, einstellen,
- 6. Drücken C Anzeige Minuten blinkt, einstellen,
- 7. Drücken C Anzeige Tage blinkt, Tag auswählen,
- 8. Drücken C Eingestellte Uhrzeit und Tag blinken, Einstellung war erfolgreich,
- 9. Drehen bis **BACK** angezeigt wird und drücken.

#### 3.3 Einstellen des Wochenschaltprogramms

- 1. Einmal auf den Drehknopf drücken,
- 2. Einmal den Drehknopf nach rechts drehen bis zur Einstellungsebene 🚜 ,
- 3. Erneut drücken, um in die Einstellwerte zu kommen,
- 4. Drehen bis zum Erreichen der Anzeige  $\mathbf{P}_{\mathbf{r}}$ ,
- 5. Zum Bestätigen C Drehknopf drücken.

Erstinbetriebnahme

 $(\mathbf{i})$ 

(**i**) (**i**)

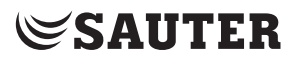

- Bei Auswahl des Wochenschaltprogramms Problinken der aktuelle Tag und die Zeitschiene.
  - 6. Im Display erscheint
  - 7. Durch Drehen und Drücken das gewünschte Wochenprogramm wählen:

| 1 2 3 4 5 6 7         | blinken: Wochenprogramm für Mo-So          |
|-----------------------|--------------------------------------------|
| 1 2 3 4 5             | blinken: Wochenprogramm für Mo-Fr          |
| 6 7                   | blinken: Wochenprogramm Sa, So             |
| 61                    | blinken: Wochenprogramm täglich            |
| 8. Im Display erschei | int 📲 (Schaltbefehl 1 für Komfortbetrieb). |

Drehen und drücken, um den Schaltbefehl P1...P4 auszuwählen; den jeweiligen Ein- und Ausschaltpunkt in 15 Min-Schritten festlegen.

- Max 4 Schaltbefehle (P1..P4) können festgelegt werden pro Tag.
  - Um einen Schaltbefehl zu löschen, muss der Ein- und Ausschaltpunkt auf die gleiche Zeit eingestellt werden.
  - 9. Durch Drehen bis **BACK** und Bestätigen kann man das Zeitprogramm verlassen.

Funktionen – Einstellungen – Parametrieren

# 4 Funktionen – Einstellungen – Parametrieren

Das Aufrufen von Funktionen, Einstellungen und Parametrieren des Raumtemperaturreglers erfolgt über den Drehknopf mit Dreh-/Drückmechanik:

- Das Drücken des Drehknopfes
  - ruft Menüs auf,
  - aktiviert bzw. deaktiviert Funktionen,
  - übernimmt vorgenommene Einstellungen und
  - ändert Parameter.
- Das Drehen des Drehknopfes nimmt Einstellungen vor sowie die Menü- und Funktionsauswahl.

Für einfache Bedienung und Einstellungen stehen die Grundebene und verschiedene Menüs zur Verfügung:

|             | <b>Standard Anzeige</b><br>Alle Raumtemperaturregler zeigen in der Standard Anzeige die aktuelle<br>Ist-Temperatur und aktive Funktionen an. Der TRA421 hat zusätzlich eine<br>Uhrenfunktion. |
|-------------|----------------------------------------------------------------------------------------------------|
| *           | <b>Betriebsarten</b><br>Enthält alle wichtigen Grundfunktionen und Betriebsarten.                                                                                                    |
| <b>\$</b> * | <b>Einstellwerte</b><br>Enthält erweiterte Funktionen und zahlreiche Einstellmöglichkeiten von<br>Temperaturen, Uhrzeit, Wochenschaltprogramm etc.                                            |
| <b>*</b> *  | Service-Parameter<br>Enthält verschiedene passwortgeschützte Systemparameter. Eine optimale<br>Abstimmung der Gesamtanlage erfolgt durch entsprechende Einstellungen.                         |

#### Funktionsbeschreibung

Die nachfolgende Tabelle zeigt die grundlegende Bedienungsweise mit dem Einstellknopf.

|    | Sollwert einstellen  |
|----|----------------------|
| 2x | Betriebsart ändern   |
|    | Einstellwerte ändern |

#### Anschlusspläne

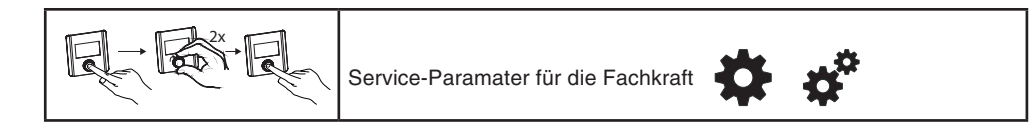

#### 5 Anschlusspläne

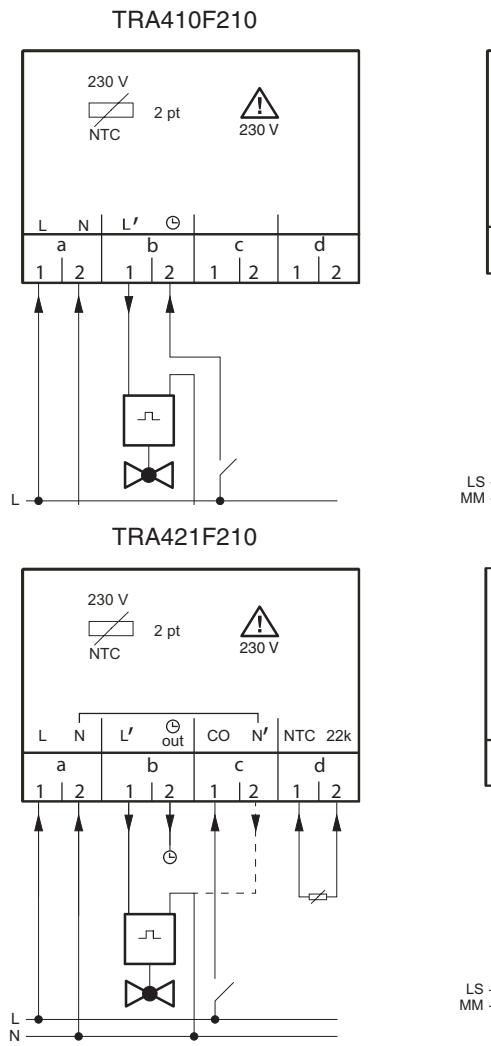

24 V D 2 pt LS MM LS' Θ d 2 b а c 1 1 л LS -MM -

TRA410F212

TRA421F212

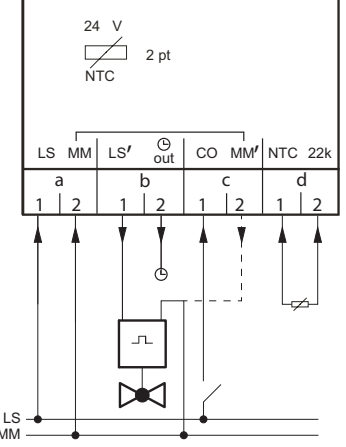

# SAUTER

TRA 410, 421

Massbild

# 6 Massbild

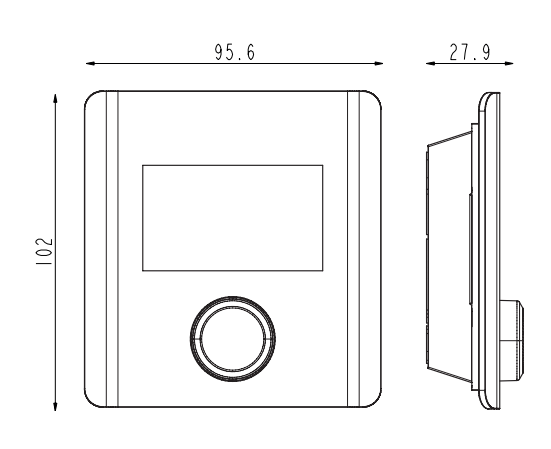

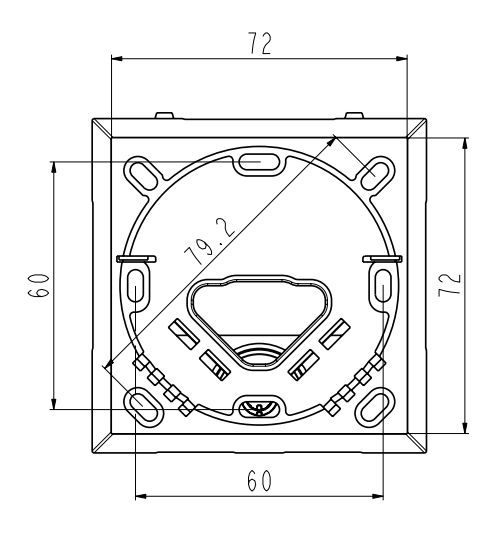

7 Übersicht Display

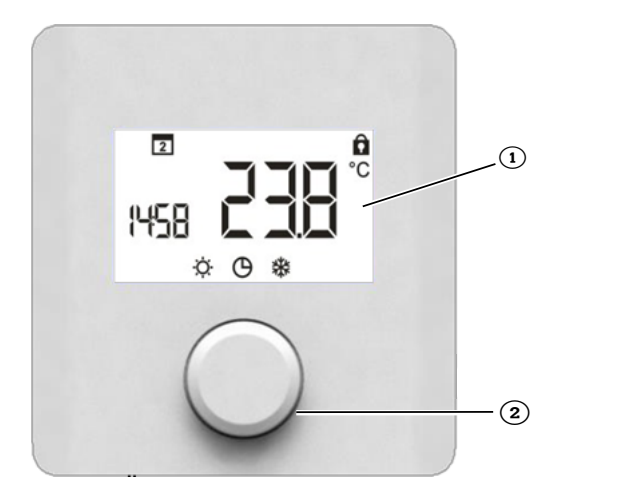

- 1 Display
- Drehknopf mit Dreh-/Drück-Mechanik

# Übersicht Display

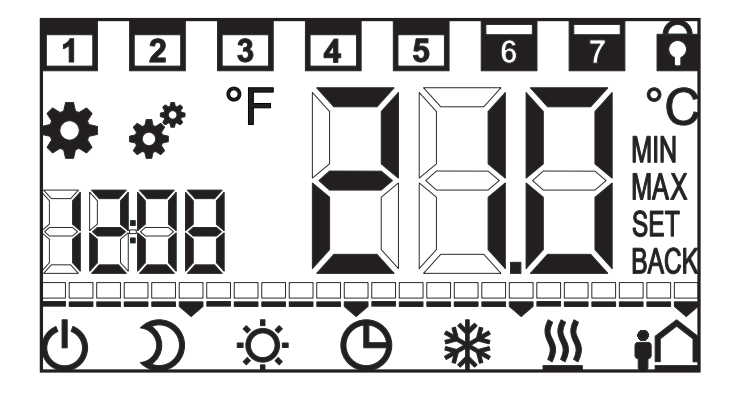

| TRA 410 | TRA 421 | Display-Symbol | Beschreibung                                              |
|---------|---------|----------------|-----------------------------------------------------------|
| *       | ✓       | \$             | Betriebsarten                                             |
| ~       | ~       | <b>*</b> *     | Einstellungen                                             |
|         | ~       | <b>\$</b> \$   | Parameter                                                 |
| ~       | ~       | <u> </u>       | Heizen                                                    |
|         | ✓       | *              | Kühlen                                                    |
| ~       | ~       | -À-            | Normaler Betrieb                                          |
| ~       | ~       | D              | Reduzierter Betrieb                                       |
| ~       | ~       | Ú              | Ausser Betrieb                                            |
| ~       | ✓       | Θ              | ECO-Zeitprogramm extern<br>oder intern                    |
|         | ✓       | ţ <u></u>      | Abwesenheit                                               |
|         | ~       |                | Uhrzeit                                                   |
|         |         |                | Zeitskala für Zeitprogramm,<br>eine Einheit = eine Stunde |
| ✓       | ~       |                | Aktuelle Temperatur Soll-<br>Temperatur                   |

| TRA 410      | TRA 421      | Display-Symbol | Beschreibung                                   |
|--------------|--------------|----------------|------------------------------------------------|
| $\checkmark$ | ~            | <b>EAL</b> °   | Korrigierender Einfluss der<br>Wandtemperatur  |
| $\checkmark$ | ~            | С°             | ° Celsius Temperatureinheit                    |
|              | ~            | °F             | ° Fahrenheit Temperaturein-<br>heit            |
| $\checkmark$ | ~            | MIN            | Minimale Begrenzung der<br>Sollwerttemperatur  |
| ~            | ~            | MAX            | Maximale Begrenzung der<br>Sollwerttemperatur  |
|              | ~            | SET            | Eingabe bestätigen                             |
| ~            | ~            | BACK           | Zurück                                         |
|              | ~            | 1              | Arbeitstage                                    |
|              | ~            | 7              | Wochenende                                     |
| ~            | ~            | Ô              | Bedienung verriegelt                           |
|              | ~            | LEd            | Stärke der Display-Hinter-<br>grundbeleuchtung |
|              | ~            |                | Zurückstellen auf Werksein-<br>stellungen      |
|              | ~            | [Lo            | Zeit- und Tag-Programm                         |
|              | ~            | Pro            | Zeitprogramm Einstellung                       |
|              | $\checkmark$ |                | Einstellung min. Fussboden-<br>temperatur      |

# 8 Funktionsbeschreibung

| TRA 410      | TRA 421      | Display-Symbol | Vorgehen                                                                      |
|--------------|--------------|----------------|-------------------------------------------------------------------------------|
| $\checkmark$ | $\checkmark$ | \$             | Drücken, um das Menü aufzurufen.<br>Drücken, um zu Betriebsarten zu wechseln. |

| TRA 410 | TRA 421 | Display-Symbol | Vorgehen                                                                                                    |
|---------|---------|----------------|----------------------------------------------------------------------------------------------------|
| ~       | ~       | <b>\$</b> *    | Drücken, um das Menü aufzurufen.<br>Drehen, um zu den Einstellungen zu gelangen.<br>Drücken, um Einstellungen zu ändern. |
|         | ~       | <b>\$</b> *    | Drücken, um das Menü aufzurufen.<br>Drehen, um zu Parameter zu wechseln.<br>Drücken, um Parameter zu ändern.             |

# 8.1 Beschreibung Betriebsarten 🌞

| TRA 410 | TRA 421 | Display-Symbol | Vorgehen                                                                                                    |
|---------|---------|----------------|----------------------------------------------------------------------------------------------------|
| ~       | ~       | \$÷            | Drücken um die Auswahl zu bestätigen.<br>TRA 410: Regelung auf die eingestellte Solltem-<br>peratur.<br>TRA 421: Regelung auf die voreingestellte Soll-<br>temperatur im Menü Einstellung.                                                                                                    |
| ~       | ~       | D              | Drücken, um Auswahl zu bestätigen.<br>Hinweis: Absenkung über den Raumthermostat<br>oder externes Signal bzw. Zeitprogramm; beide<br>können nicht aktiviert werden.<br>TRA 410: Absenkung von 2 °C<br>Hinweis: Beim Auswählen der Absenkung wird der<br>Eingang Absenkung ausser Betrieb gesetzt.<br>TRA 421: Regelung auf die voreingestellte redu-<br>zierte Temperatur im Menü Einstellung.<br>Hinweis: Beim Auswählen der Absenkung wird<br>das Zeitprogramm für Absenkung ausser Betrieb<br>gesetzt. |
| ~       | ~       | Θ              | Drücken, um Auswahl zu bestätigen.<br>Hinweis: Absenkung über Raumthermostat oder<br>externes Signal bzw. Zeitprogramm; beide können<br>nicht aktiviert werden.<br>TRA 410: Das Signal einer externen Zeitschaltuhr<br>schaltet den Raumthermostat in ECO-Betrieb.<br>TRA 421: Internes Zeitprogramm wird aktiviert;<br>Ausgang Pilotuhr wird aktiviert.                                                                                                    |
|         | ~       | ţ              | Drücken, um Auswahl zu bestätigen.<br>Anzahl von Abwesenheitstagen durch Drehen<br>einstellen; dann Eingabe bestätigen; maximal 99<br>Tage.<br>Funktion wird deaktiviert, wenn die Anzahl der<br>Tage auf 0 gestellt wird oder wenn die Sollwert-<br>temperatur verstellt wird.                                                                                                    |
| ~       | ~       | Ô              | Drücken, um Auswahl zu bestätigen.<br>Die Bedienung ist verriegelt; die Standardanzeige<br>wird angezeigt.<br>Zum Entriegeln den Knopf 5 Sekunden lang ge-<br>drückt halten; Verriegelung kann mit einem Si-<br>cherheitscode bei TRA 421 versehen werden, sie-<br>he Parameter 030 und 031.                                                                                                    |
| ~       | ~       | Ú              | Schaltet den Raumthermostat aus; die Tempera-<br>turregelung ist deaktiviert.<br>Einschalten durch Drücken des Drehknopfes 5<br>Sekunden lang; aktive Funktionen werden ange-<br>zeigt; letzte aktive Funktion wird übernommen.<br>Hinweis TRA 421: Ventil- und Frostschutz bleiben<br>aktiv; Ausgang Pilotuhr bleibt aktiv; Schaltsignale<br>werden weitergeleitet.                                                                                                    |
| ~       | ~       | BACK           | Drücken, um Auswahl zu bestätigen.<br>Verlässt das Menü.<br>Hinweis: kehrt in die Grundebene zurück, wenn<br>während 30 Sekunden keine Einstellung vorge-<br>nommen wird.                                                                                                    |

# 8.2 Beschreibung Einstellwerte ändern 💣

| TRA 410 | TRA 421 | Display-Symbol | Vorgehen                                                                                                    |
|---------|---------|----------------|----------------------------------------------------------------------------------------------------|
|         |         |                | Einstellen der Komforttemperatur im normalen<br>Heizbetrieb                                                                                                    |
|         | ~       | ☆巡             | Werkseinstellung: 21 °C<br>Drücken, um Auswahl zu bestätigen.<br>Drehen, um auf die gewünschte Sollwerttempera-<br>tur einzustellen.<br>Drücken, um Eingabe zu bestätigen.                                                                                                    |
|         |         |                | Einstellen der <b>Absenktemperatur</b> im ECO-Betrieb<br>Heizen                                                                                                    |
|         | ~       | $\mathbb{D}$   | Werkseinstellung: 19 °C<br>Drücken, um Auswahl zu bestätigen.<br>Drehen, um die gewünschte Sollwerttemperatur<br>einzustellen.<br>Drücken, um Eingabe zu bestätigen.                                                                                                    |
|         |         |                | Einstellen der Komforttemperatur im normalen Kühlbetrieb                                                                                                    |
|         | ~       | <b>☆</b> ₩     | Werkseinstellung: 21 °C<br>Drücken, um Auswahl zu bestätigen.<br>Drehen, um die gewünschte Sollwerttemperatur<br>einzustellen.<br>Drücken, um Eingabe zu bestätigen.                                                                                                    |
|         |         |                | Einstellen der <b>Absenktemperatur</b> im ECO-Betrieb<br>Kühlen                                                                                                    |
|         | ~       | )*             | Werkseinstellung: 23 °C<br>Drücken, um Auswahl zu bestätigen.<br>Drehen, um die gewünschte Sollwerttemperatur<br>einzustellen.<br>Drücken, um Eingabe zu bestätigen.                                                                                                    |
|         |         |                | Einstellen der min. <b>Fussbodentemperatur</b> , wenn<br>ein Sensor angeschlossen und parametriert (Para-<br>meter 040) ist                                                                                                    |
|         | ~       |                | Werkseinstellung: 3.0 = ca. 22 °C<br>Drücken, um Auswahl zu bestätigen.<br>Drehen, um den gewünschten Wert zwischen 1<br>und 6 einzustellen.<br>1.0 = 18 °C und 6.0 = 28 °C<br>Drücken, um Eingabe zu bestätigen.<br>Hinweis: diese Einstellmöglichkeit ist nur ange-<br>zeigt, wenn der Parameter für Fussbodensensor<br>P040, für Komforttemperatur, aktiviert ist. Sobald<br>die Fussbodentemperatur erreicht ist, wird der in-<br>terne Sensor die Raumregelung weiter überneh-<br>men. |
|         |         |                | Einstellen der Temperatur für die Abwesenheits-<br>funktion                                                                                                    |
|         | ~       | ţ              | Werkseinstellung: 16 °C<br>Drücken, um Auswahl zu bestätigen.<br>Drehen, um die gewünschte Temperatur einzustel-<br>len.<br>Drücken, um Eingabe zu bestätigen.<br>Hinweis: für Sommerbetrieb ist die Temperatur an-<br>zupassen.                                                                                                    |
|         |         |                | Einstellen der minimalen und maximalen Temperaturbegrenzung                                                                                                    |
| ~       | ~       | MIN MAX        | Werkseinstellung: min. 5 °C und max. 30 °C<br>Drücken, um Auswahl zu bestätigen.<br>Drehen, um minimale/maximale Temperatur ein-<br>zustellen.<br>Drücken, um Eingabe zu bestätigen.                                                                                                    |

| TRA 410 | TRA 421 | Display-Symbol | Vorgehen                                                                                                    |
|---------|---------|----------------|----------------------------------------------------------------------------------------------------|
|         |         |                | Einstellen der Uhrzeit und Wochentage                                                                                                    |
|         | V       | [Lo            | Drehen, um Stunden, Minuten und den Tag einzu-<br>stellen. Drücken, um Eingabe zu bestätigen<br>Bei Spannungsausfall wird die Zeit- und Wochen-<br>tageinstellung während ca. 10 Stunden gespei-<br>chert                                                  |
|         |         |                | Einstellen des Wochenschaltprogramms                                                                                                    |
|         |         |                | <ul> <li>Werkseinstellung Wochenprogramm (täglich Mo-So):</li> <li>Schaltbefehl P1: 06h00 bis 08h00 Komfortbe-trieb,</li> <li>Schaltbefehl P2: 15h00 bis 22h00 Komfortbe-trieb,</li> <li>P3 und P4 sind nicht vorprogrammiert und frei wählbar.</li> </ul> |
|         | ~       | Pro            | Die Schaltbefehle (Ein-und Ausschaltpunkte) sind<br>zeitlich in aufsteigender Reihenfolge zu program-<br>mieren.<br>Fügt man einen Schaltbefehl vor P1, so wird P1<br>zu P2 und der neue zu P1.                                                            |
|         |         |                | Hinweis: der untere feinen Balken zeigt die Zeit-<br>skala mit Stunden an; mit Angabe alle 6 Stunden<br>Der obere fette Balken zeigt den Komfortbetrieb in<br>Stunden an                                                                                   |
|         |         |                | Einstellungen: siehe Kapitel <i>3.3 Einstellen des Wochenschaltprogramms</i>                                                                                                    |
|         |         |                | Korrektureinfluss der Wandtemperatur (nur in-                                                                                                    |
|         |         |                | Werkseinstellung: 0 °C                                                                                                    |
| ~       | ~       | EAF            | Drücken, um Auswahl zu bestätigen.<br>Drehen, um die gewünschte Korrektur einzustellen<br>(Schritte von 0,1 °C).<br>Der Einfluss der Wandtemperatur lässt sich um ±2<br>°C korrigieren.                                                                    |
|         |         |                | Drücken, um Eingabe zu bestätigen.                                                                                                    |
|         |         |                | Einstellen der Display-Hintergrundbeleuchtung                                                                                                    |
|         | ~       | LEd            | Werkseinstellung: 50<br>Drücken, um Auswahl zu bestätigen.<br>Drehen, um die Beleuchtung zu ändern oder ab-<br>zuschalten:<br>0 = Aus<br>25 = Stufe 1<br>50 = Stufe 2<br>75 = Stufe 3<br>100 = Stufe 4                                                     |
|         |         |                | Drücken, um Eingabe zu bestätigen.                                                                                                    |
|         |         |                | Zurückstellen auf Werkseinstellungen                                                                                                    |
|         | ~       |                | Drücken um Auswahl zu bestätigen.<br>Drehen, um auf <b>YES</b> zu stellen.<br>Drehknopf 5 Sekunden lang gedrückt halten.                                                                                                    |
|         |         |                | Ein Neustart erfolgt: alle vorgenommenen Einstel-<br>lungen werden auf Werkseinstellung zurückge-<br>setzt; Zeit und Wochentage sind neu einzustellen.                                                                                                    |

| TRA 410 | TRA 421 | Display-Symbol | Vorgehen                                                                                                    |
|---------|---------|----------------|----------------------------------------------------------------------------------------------------|
| ~       | ~       | BACK           | <b>Zurück</b><br>Drücken, um Auswahl zu bestätigen.<br>Das Menü wird verlassen.<br>Hinweis: kehrt in die Grundebene zurück, wenn 30<br>Sekunden lang keine Einstellung vorgenommen<br>wird. |

# 8.3 Beschreibung Service-Parameter bei TRA 421 🌞 💣

| Display-Symbol | Vorgehen                                                                                                    |  |  |  |
|----------------|----------------------------------------------------------------------------------------------------|--|--|--|
|                | Parameter ändern:                                                                                                    |  |  |  |
| **             | Drücken und zweimal rechts drehen, um das Menü <b>Parameter</b><br>auswählen.<br>Das Symbol <b>Code</b> blinkt.<br>Drücken, um Auswahl zu bestätigen.<br>Drehen und drücken, um den vierstelligen Servicecode einzu-<br>geben.<br>Werkseinstellung: 1234<br>Drücken, um Eingabe zu bestätigen.<br>Das Symbol <b>Die Die</b> wird angezeigt.<br>Drücken, um Eingabe zu bestätigen.<br>Drehen und drücken, um die einzelnen Ziffern der Parameter-<br>nummer einzugeben. |  |  |  |
|                | Voreingestellter <b>Regelalgorithmus</b> für folgende Anwendungen:                                                                                                    |  |  |  |
|                | Werkseinstellung: 0<br>0 = Fussbodenheizung Standard<br>1 = Fussbodenheizung Niedrigenergie<br>2 = Radiator<br>3 = Konvektor passiv (Aufwärmzeit langsam)<br>4 = Ventilator Konvektor (Schnelle Aufwärmzeit)                                                                                                    |  |  |  |
|                | Kühlsperre aktivieren / deaktivieren                                                                                                    |  |  |  |
|                | Werkseinstellung: 0<br>0 = deaktiviert<br>1 = aktiviert<br>Hinweis: Wenn die Kühlsperre aktiviert ist und die Betriebsart auf<br>Kühlung steht (C/O aktiv), kann das Raumthermostat nicht für<br>Heizen verwendet werden.                                                                                                    |  |  |  |
|                | Schutz der Bedienungs-Verriegelung mit einem Code:                                                                                                    |  |  |  |
|                | Werkseinstellung: 0<br>0 = deaktiviert<br>1 = aktiviert<br>Hinweis: Die Verriegelung muss im Menü <b>Betriebsarten</b> aktiviert<br>werden.                                                                                                    |  |  |  |
|                | Code für die Verriegelung der Bedienung ändern:                                                                                                    |  |  |  |
|                | Werkseinstellung: 0000                                                                                                    |  |  |  |

| Display-Symbol | Vorgehen                                                                                                    |
|----------------|----------------------------------------------------------------------------------------------------|
|                | Aktivieren eines externen Sensors                                                                                                    |
|                | Werkseinstellung: 0<br>0 = Interner Sensor ist in Betrieb<br>1 = Externer Sensor ist in Betrieb, interner Sensor ist abgeschal-<br>tet<br>2 = Eingang für externen (Fussboden-)Sensor wird aktiviert.<br>Hinweis: Hier handelt es um eine Komforttemperatur. Sobald die<br>Fussbodentemperatur erreicht ist, wird der interne Sensor die<br>Raumregelung weiter übernehmen. Einstellung der Sollwerttem-<br>neratur des externen Sensors im Menü <b>Einstellung</b> |
|                | Einstellen/Korrektur der <b>Fussbodentemperatur</b> bzw. des exter-                                                                                                    |
|                | nen Sensors<br>Werkseinstellung: 0 °C<br>Eine Abweichung der Fussboden-Ist-Temperatur kann korrigiert<br>werden.<br>Einstellbereich -2 °C bis +2 °C.                                                                                                    |
|                | Dauer der Hintergrundbeleuchtung des Displays einstellen                                                                                                    |
|                | Werkseinstellung: 15 Sekunden<br>Bestimmt die Dauer der Hintergrundbeleuchtung nach der Be-<br>dienung.<br>Einstellbereich: 0 bis 30 Sekunden (in 5 Sekunden Schritt)                                                                                                    |
|                | Anzeige des Status des Ausgangssignals                                                                                                    |
|                | Werkseinstellung: 0<br>Bei aktivem Ausgang zu thermischen Antrieben wird das Heiz-<br>symbol bzw. Kühlsymbol langsam blinken. Ist dieser Ausgang<br>nicht aktiv, wird das Symbol dauerhaft angezeigt.<br>0 = deaktiviert                                                                                                    |
|                | 1 = aktiviert                                                                                                    |
|                | Einstellen des <b>Wirksinn</b> vom Raumregler NC oder NO<br>Werkseinstellung: 0<br>Der Wirksinn des Raumreglers und der angeschlossenen thermi-<br>schen Antriebe kann bestimmt werden.<br>0 = Normally closed (NC)                                                                                                    |
|                | Einstellen der Frostschutztemperatur                                                                                                    |
|                | Werkseinstellung: 5 °C<br>Aktiviert die Frostschutzfunktion bei Unterschreiten der einge-<br>stellten Temperatur.<br>Einstellbereich: 5 °C bis 10 °C                                                                                                    |
|                | Funktion Optimiertes Zeitprogramm aktivieren                                                                                                    |
|                | Werkseinstellung: 0<br>Ist die Funktion <b>Optimiertes Zeitprogramm</b> aktiviert, wird der<br>Sollwert zur eingegebenen Zeit erreicht. Um den Sollwert zu er-<br>reichen, wird der Heiz- oder der Kühlmodus rechtzeitig vor der<br>eingegebenen Zeit gestartet.<br>0 = deaktiviert<br>1 = aktiviert                                                                                                    |
|                | Einstellen der Zykluszeit der Ventilschutzfunktion                                                                                                    |
|                | Werkseinstellung: 14 Tage<br>Verhindert das Festkleben des Kegels im Ventil.<br>Einstellbereich: 0 bis 28 Tage                                                                                                    |

# Störungsbehebung

| Display-Symbol | Vorgehen                                                                                                    |  |  |  |
|----------------|----------------------------------------------------------------------------------------------------|--|--|--|
|                | Bestimmung der <b>Ansteuerungsdauer</b> während der Ventil-<br>schutzfunktion<br>Werkseinstellung: 5 Minuten<br>Je nach Laufzeit des thermischen Antriebs kann die Ansteue-<br>rungszeit optimiert werden.<br>Einstellbereich: 0 bis 10 Minuten.                                                                                                    |  |  |  |
|                | Bestimmung Pilotuhr Ausgang                                                                                                    |  |  |  |
|                | <ul> <li>Werkseinstellung: 0</li> <li>0 = Pilotuhr Ausgang aktiv nach Zeitprogramm</li> <li>1 = Pilotuhr Ausgang inaktiv nach Zeitprogramm<br/>Pilotuhr Ausgang aktiv wenn Betriebsart "ECO" gewählt wird;<br/>Pilotuhr Ausgang aktiv wenn Betriebsart "Ausschalten"<br/>gewählt wird.</li> <li>Hinweis: Wenn Parameter P230 =1, kann das Zeitprogramm für<br/>lokale Absenkung verwendet werden.</li> </ul> |  |  |  |
|                | Servicecode für das Servicemenü ändern                                                                                                    |  |  |  |
|                | Werkseinstellung: 1234<br>Hinweis: Um ungewünschten Zugang zu den Serviceparametern<br>zu vermeiden, sollte der Servicecode nur vom Installateur geän-<br>dert und sicher dokumentiert werden.<br>Reset wählen, um Servicecode zurückzustellen, siehe dazu Ein-<br>stellungen <b>Zurückstellen auf Werkseinstellungen</b> .                                                                                  |  |  |  |

# 9 Störungsbehebung

| Störung/<br>Anzeige | Mögliche<br>Ursache                                                                  | Massnahme                                                                                                    | Durchzufüh-<br>ren durch |
|---------------------|--------------------------------------------------------------------------------------|----------------------------------------------------------------------------------------------------|--------------------------|
|                     | Messtem-<br>peratur vom<br>internen oder<br>externen<br>Sensor ausser<br>Messbereich | <ul> <li>Interner Fühler/Raumfühler</li> <li>Fremdwärmequellen in der<br/>direkten Umgebung entfernen,<br/>bis sich der Sensor abgekühlt<br/>hat.</li> <li>Den Raumfühler ggf. neu<br/>positionieren.</li> <li>Den Raumthermostat bzw.<br/>externen Raumsensor<br/>überprüfen und ggf.<br/>austauschen.</li> <li>Anschluss des externen Sensors<br/>überprüfen.</li> </ul> | Fachkraft                |
| 8888 800            | Signal externer<br>Sensor nicht<br>vorhanden                                         | <ul> <li>Kein externen Sensor<br/>vorhanden.</li> <li>Externer Sensor entspricht nicht<br/>der Spezifikation.</li> <li>In den Parametereinstellung<br/>040 den externen Sensor<br/>deaktivieren.</li> <li>Den externen Sensor überprüfen<br/>und ggf. austauschen lassen.</li> </ul>                                                                                       | Fachkraft                |
|                     | Störung inter-<br>ner Sensor                                                         | <ul> <li>Werkseinstellung im Menü<br/>Einstellung durchführen.</li> <li>Wenn der Raumthermostat<br/>defekt ist muss er ersetzt<br/>werden.</li> </ul>                                                                                                    | Betreiber                |

### 10 Entsorgung

Bei der Entsorgung ist die örtliche und aktuell gültige Gesetzgebung zu beachten. Weitere Hinweise zu Material und Werkstoffen entnehmen Sie bitte der Materialund Umweltdeklaration zu diesem Produkt.

## 11 Reinigung

Zum Reinigen des Raumthermostats ein trockenes, lösungsmittelfreies, weiches Tuch verwenden. Beachten, dass bei der Reinigung keine Einstellung verändert wird.

© Fr. Sauter AG Im Surinam 55 CH-4016 Basel Tel. +41 61 - 695 55 55 Fax +41 61 - 695 55 10 www.sauter-controls.com info@sauter-controls.com